## Felhasználói útmutató

(HU) Elnök úr, kedves kollégák!

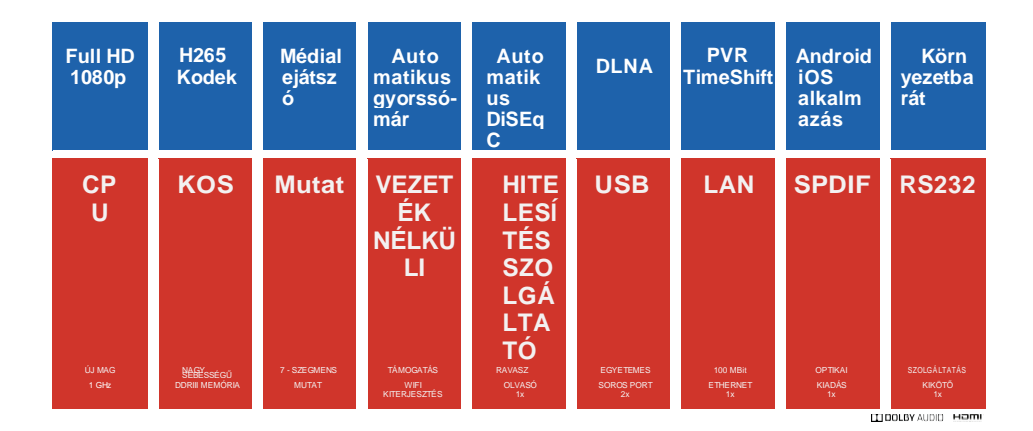

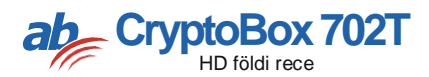

## Tartal om

| 1. | 3. hivatkozás                        |
|----|--------------------------------------|
|    | 1.1 Jellemzők 3                      |
|    | 1.2 Tartozékok3                      |
| 2. | Növény leírása4                      |
|    | 2.1 Előlap 4                         |
|    | 2.2 Hátsó 4                          |
|    | 2.3 Távvezérlés (DO) 5               |
| 3. | STB/Vevő7                            |
| 4. | Telepítés8                           |
|    | <b>4.1 DVB-T menü</b> 8              |
|    | 4.2 DVB-C menü8                      |
|    | 4.3 Gyári beállítások visszaállítása |
| 5. | 10<br>csatorna szerkesztése          |
|    | 5.1 TV-csatornakezelő10              |
|    | 5.2 Rádióállomás10                   |
|    | 5.3 Népszerű TV-csatornák 10         |
|    | 5.4 Népszerű rádióállomások 11       |
|    | 5.5 Csatornaválogató11               |
|    | 5.6 Felhasználói csatornalista 1     |
|    |                                      |

| 6. | Létesítmény | 12 |  |
|----|-------------|----|--|
|----|-------------|----|--|

| 6.1 Rendszerbeállítások           | . 12 |
|-----------------------------------|------|
| 6.2 OSD beállítások               | . 14 |
| 6.3 Szülői felügyelet             | : 15 |
| 6.4 ldő                           | 16   |
| 6.5 USB Frissítés                 | 17   |
| 6.6 Címzett adatai                | 17   |
| 7. X-útvonalkiegészítők           | 18   |
| 7.1 Naptár                        | . 19 |
| 7.2 Játékok                       | . 19 |
| 8. Multimédia                     | 20   |
| 8.1 USB                           | . 20 |
| 8.2 Biztonságos eszközeltávolítás | 20   |
| 9. Alapszótár                     | . 21 |
| 10. Hibaelhárítás                 | 26   |
| 11. Műszaki leírás                | . 27 |

# 1. Ref

## 1.1 Kellékek

A DVB-T2 vevőkészülék kompatibilis a formátumokkal (MPEG-II / MPEG-IV /

H.264 / H.265) PAL /

NTSC átalakítás

Memória: 500 transzponder és 2000 csatorna

Kedvenc csatornák és szülői felügyelet 26 csoportja

Többnyelvű menütámogatás

Többnyelvű hangtámogatás

Többnyelvű DVB feliratok

7 napos elektronikus programfüzet (EPG) Teletext

kimenet VBI-n és OSD-n keresztül

USB 2.0 interfész

A Dolby Laboratories engedélyével gyártják. A Dolby, a Dolby Audio és a double-D szimbólum a Dolby Laboratories védjegye.

## 1.2 Kiegészítők

- Használati utasítás
- Távirányító
- Akkumulátor
- AV kábel

## 2. A növény leírása

## 2.1 Eleje

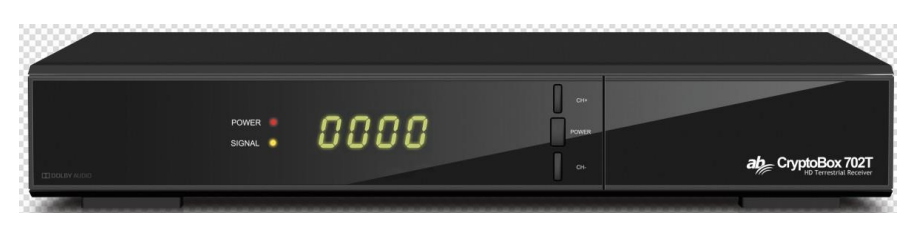

**1.DISPLAY: Megjeleníti** a csatorna adatait. Készenléti üzemmódban megjelenik a helyi idő.

**2.CH +/CH-:** Változtassa meg a csatornát megjelenítési módban, és mozgassa a kurzort felfelé/le menü módban.

 3. BEKAPCSOLÓGOMB:
 Váltásaműködésés a készenléti üzemmód

 készenléti üzemmód
 között.

 Indi tápegység kijelző : Teljesítményjelző .

#### 2.2 Hát

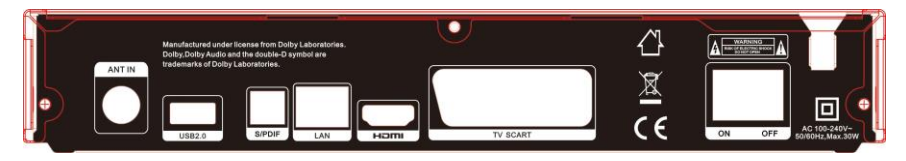

- 1. ANT IN: CSATLAKOZTASSON DVB-T2 vagy DVB-C kábelt.
- 2. USB2.0: Egy USB 2.0 állomásport.
- 3. S/PDIF: digitális hangkimenet.
- 4. LAN: Csatlakozzon Ethernet hálózathoz hálózati kábellel.
- 5. HDMI: Hdmi-kábelt csatlakoztathat a tv-készülékhez.
- 6. TV SCART: Scart kábellel csatlakoztassa a TV-hez.
- 7. BE/KI: Be/Ki.

## 2.3 Távvezérlés (DO)

A vevő összes funkcióját vezérelheti a mellékelt távirányítóval.

#### 1. KÉSZENLÉTI ÁLLAPOT: Váltás az

üzemmód és a készenléti üzemmód között.

- 2. 1. kérdés: További funkciók.
- 3. SHIFT: Az időeltolódás

engedélyezése/letiltása.

- 4. NÉMÍTÁS: Kapcsolja ki a hangot.
- 5. II: Szünet / időeltolódás.
- 6. < <: Gyors visszatérés.
- 7. **>>:** Gyors előre .
- 8. •: Felvétel.
- 9. ►: Lejátszás.
- 10. ■: Állítsa le a felvételt és a lejátszást.
- 11. MENÜ: A főmenü aktiválása.
- 12. KILÉPÉS: Fokozatosan lépjen ki az aktuális menüből.
- **13.** ▲ / ▼ / ◀ / ►: Lépjen a menüben.
- 14. OK: Megerősítés.
- 15. Menj az utolsó csatornára, amit láttál.

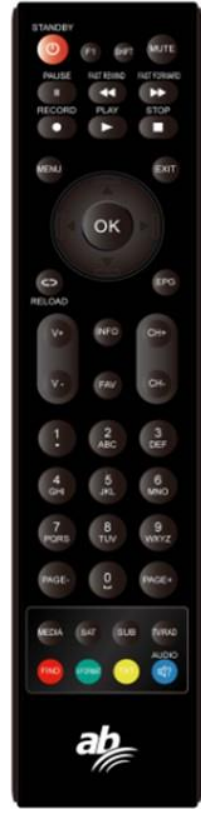

#### 16. EPG (elektronikus programfüzet): A programfüzet

megtekintése.

17. V +/V-: Állítsa be a hangerőt Óra módban.

18. CH+ / CH-: Csatornát vált.

19. INFO: A programmal kapcsolatos információk megtekintése.

**20. FAV:** Megtekintheti a korábban létrehozott kedvenc csatornák listáját.

21. Numerikus billentyűk (0 - 9): Adja meg a TV/rádió

csatorna számát vagy menüpontját.

22. PAGE- / PAGE +: Következő / előző oldal a menüben

vagy a ze-zname csatornákon.

23. MEDIA: Nyissa meg az USB menüt.

24. SAT: Tekintse meg a keresett műholdak listáját.

- 25. SUB: Megjeleníti a feliratok listáját.
- 26. TV/RAD: Váltás a TV és a rádió között.

27. KERESÉS: Gyorsan megtalálhatja a kívánt csatornákat.

- 28. V-FORMAT: Állítsa be a képernyő módot.
- 29. TXT: Teletext kijelző.
- 30. HANG: Megjeleníti a hangsávok listáját.

# 3. STB/Vevő

Miután a vásárlás után először bekapcsolta a terméket,

telepítenie kell a vevőt.

#### Megjegyzés: Az alapértelmezett jelszó 0852/0000.

Főmenü: Nyomja meg a MENU gombot a főmenübe való belépéshez.

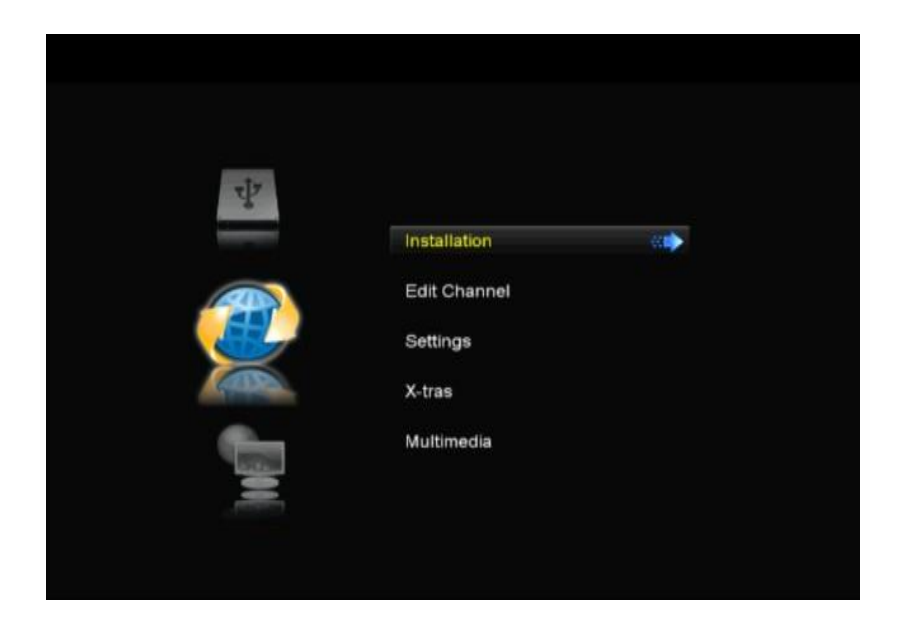

# 4. Telepítés

Nyomja meg az OK gombot a telepítési menübe való belépéshez.

## 4.1 DVB-T menü

#### 1. Kézi keresés:

Jelölje ki a Muxcsatornát, és nyomja meg az OK gombot. Nyomja meg a piros gombot a keresés elindításához. **Tipp:** Egyszerre több

kombinációt is kiválaszthat a kereséshez.

Használhatja a Hozzáadás,

Szerkesztés és

Törlés a súgóinformációk szerint.

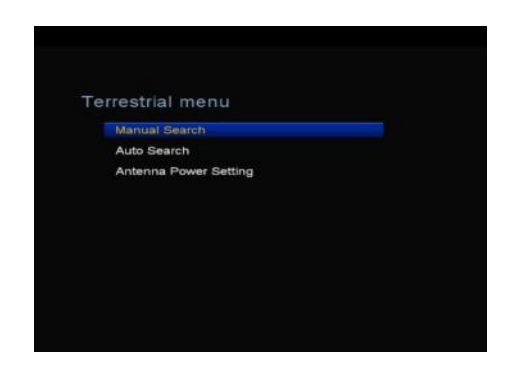

**2. Az adományok** automatikus **kizárása:** Automatikusan megkeresheti és elmentheti a talált csatornákat.

**3. Antenna tápellátási beállításai:** Az AF tápegység be- vagy kikapcsolható.

## 4.2 DVB-C menü

1. Kézi keresés: Nyomja meg a bal/jobb gombot a TP

módosításához vagy a

OK gomb a címkék listájának

megjelenítéséhez. Nyomja meg

a piros gombot a keresés

elindításához.

Tipp: Funkciókat is végrehajthat

Súgóinformációk alapján adhat hozzá, szerkeszthet és törölhet.

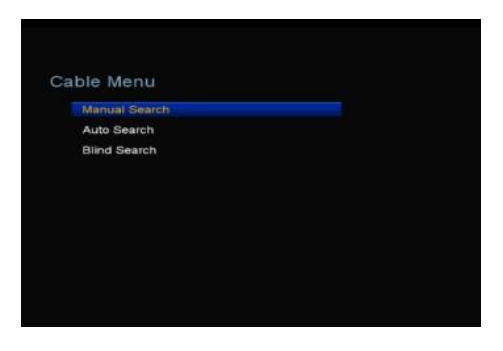

2. Automatikus keresés: Keresés automatikusan és mentse a talált csatornákat.

**3. Vak keresés:** A talált csatornák automatikus keresése és mentése.

Talált TPs és csatornák automatikus keresése és tárolása.

### 4.3 Gyári beállítások visszaállítása Menü -> telepítés -> gyári alaphelyzetbe állítása

Visszaállíthatja az eszközt gyári beállításokra, és újrakonfigurálhatja a varázslóval.

Figyelmeztetés: Ne feledje, hogy a Gyári alapértelmezett beállítás törli az összes adatot és beállítást.

# 5. A szabályok kiigazítása

## 5.1 TV-csatornakezelő

#### Menü -> csatornaszerkesztés -> TV-csatornák

A Csatornák szerkesztése menüből könnyedén áthelyezheti, törölheti, zárolhatja / feloldhatja és megváltoztathatja a csatornalistában szereplő csatornákat.

5.2 Rádióállomás Menü -> csatornaszerkeszt - > TV-csatornák A rádióállomások ugyanúgy vannak konfigurálva, mint a TVcsatornák.

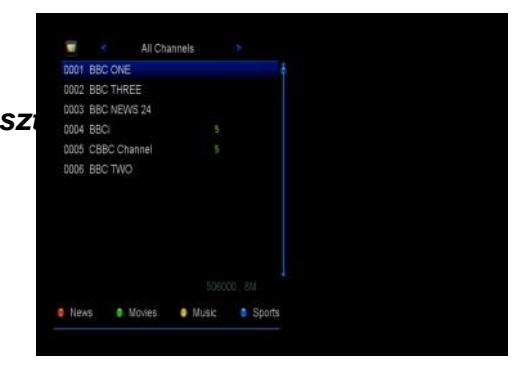

## 5.3 Népszerű TV-csatornák

#### Menü -> Csatornák szerkesztése -> TV kedvencek

5.3.1 Ebben a menüben hozzáadhat kedvenc csatornákat, mint például a Filmek / Sport / Hírek / Zene / Gyerekek / Oktatás / Időjárás / Kultúra.

5.3.2 Nyomja meg a megfelelő szín gombot a csatorna kijelölt

kedvenc csoportként való kiemeléséhez.

5.3.3 A kilépéshez és a menü mentéséhez nyomja le a Kilépés gombot.

## 5.4 Népszerű rádióállomások

#### Menü -> csatornaszerkesztés -> rádió kedvencei

A rádió kedvenc állomásai ugyanolyan népszerűek, mint a TVcsatornák.

## 5.5 Csatornaválogató

#### Menü -> csatornaszerkesztés -> Csatornák rendezése

Rendezheti a csatornák listáját. Válassza ki a kívánt elemet, és nyomja meg az OK gombot a csatornalista rendezéséhez. Betűrendben rendezheti őket, letilthatja a címkéket, az FTA- és CAS-paramétereket, a kedvenceket és a rendezést.

## 5.6 Felhasználói csatornák listája

#### Menü -> Csatornák szerkesztése -> Felhasználói

*csatornalista* A Felhasználói csatornalista funkcióval mentheti vagy lekérheti az összes adatot és beállítást.

## 1. Felhasználói adatok mentése $\rightarrow$ $\rightarrow$ felhasználói csatorna

#### menü szerkesztése ightarrow mentése

2. Felhasználói adatok betöltéséhez  $\rightarrow \rightarrow \rightarrow$  felhasználói csatornalista menü szerkesztése

## 6. Beállítások

### 6.1 Rendszer

Menü -> Beállítások -> rendszerbeállítások

Tipp: A menü összes beállítását a

◀/▶.

1.Menü nyelve: Állítsa be a menü nyelvét. 2.Audio1: Állítsa be az alapértelmezett hangsávot.

3. Audio2: Állítsa be a másodlagos hangsávot.

4. Felirat nyelve:Állítsa be a

felirat nyelvét.

5. Feliratvezérlés: Ha engedélyezi az ON funkciót, a feliratok automatikusan betöltődnek.

6. EPG nyelv: Állítsa be az EPG nyelvet.

7. 7.TXT nyelv: Állítsa be a TXT nyelvet.

8. LCN: Be- és kikapcsolhatja az LCN-t. (Rendezze logikusan),

ha be van állítva, a keresett programok a beállítás sorrendjében vannak rendezve; Ha a Letiltás lehetőséget választja, a programok automatikusan rendezésre kerülnek.

9. Digitális hang: Amikor a csatorna hirtelen sugároz

AC3 és PCM formátumú hangsávok beállíthatók, amelyek

automatikusan ki van választva. Ha a **RAW lehetőséget** választja, a beállítás az AC3 hangsávot választja, és ha a PCM lehetőséget választja, a PCM hangsáv van kiválasztva.

**10. Automatikus csatornaválasztás:** Ha az ON beállítást választja, a lejátszás automatikusan elindul, amikor kiválaszt egy csatornát. Ha a KI lehetőséget választja, miután kiválasztott egy csatornát a csatornalistából, nyomja meg az OK gombot a lejátszás megkezdéséhez.

11. Kilépés a CH listából automatikusan: Ha a ON beállítást választja, és automatikusan bezárja a csatornalistát, amikor megnyomja a kiválasztott csatorna OK gombját. Ha az OFF beállítást választja, a csatornalista automatikusan bezárul, amikor megnyomja a lejátszott csatorna OK gombját.

12. Jelforrás típusa: Állítsa be a DVB-T/T2 jeltípust.

13. Visszahívási lista: A legutóbb megtekintett csatornák listája be- vagy kikapcsolható. Ha az ON beállítást választja, nyomja meg a távvezérlő visszahívási gombját a legutóbb meglátogatott csatornák listájának kiemeléséhez. Amikor kiválasztja a Ki beállítást, a visszahívási gomb megnyomása utoljára változik

csatorna.

15

#### 14. Alacsony energiafelvételű készenléti állapot: Be- és

kikapcsolhatja az alacsony energiafelvételű készenléti állapotot.

**15.** Készenléti idő: Megadhatja, hogy megjelenjen-e a készenléti idő vagy sem.

#### 16. Első lemez l Fény:

Állítsa be a LED-ek fényerejét.

17. Előlapi kijelző: Kiválaszthatja, hogy csatornát vagy órát

jelenítsen-e meg a kijelzőn. 18.Channel lista típusa:

Beállíthatja a speciális nebo egyszerű csatornalista típusát.

**19.Automatikus csatornanév frissítés: Engedélyezheti** vagy letilthatja a program nevének automatikus frissítését.

# 6.2 OSD-beállítások → MENÜBEÁLLÍT ÁSOK → OSD Telepítés (OSD konfiguráció)

| lenu Transparen |                 |                   |                |
|-----------------|-----------------|-------------------|----------------|
| XT Transparency |                 |                   |                |
| Display Mode    |                 | 10801 50Hz        |                |
| TV Type         |                 | PAL               |                |
| Screen Mode     |                 |                   |                |
| OSD Timeout     |                 | 5 Sec             |                |
|                 |                 |                   |                |
|                 |                 |                   |                |
|                 |                 |                   |                |
|                 |                 |                   |                |
| GR Close        | (R) Move Cursor | C) Change Setting | (R Poo-up List |

1. Menüáttetszőség: Állítsa be az összes menü áttetszőségijét.

2. TXT áttetszősége: Állítsa be a teletext áttetszőségét.

3. Megjelenítési mód: HD formátum módosítása: 1080p,1080i, 720p, 576i vagy 576p.

**4. TV típusa: A** TV-hez támogatott szabvány beállítása - PAL / NTSC / Autó.

5. Képernyő mód: Állítsa be a megjelenítési formátumot a képernyő képaránya alapján. A TV típusától függően közvetlenül beállíthatja a formátumot 4:3 nebo16:9-re, vagy bármikor átkapcsolhatja a távirányító MODE gombjának megnyomásával.
6. OSD időtúllépés: Adja meg, hogy mennyi ideig jelenjenek meg a csatornaadatok.

## 6.3 Szülői

#### Szülői felügyelet → Beállítások → menü

A szülői felügyelet lehetővé teszi az egyes csatornákra vonatkozó korlátozások beállítását vagy a jelszó módosítását.

A rendszerkonfiguráció zárolásához használhatja a Telepítési zár, az Ed it Channel Lock vagy a System Lock funkciókat is.

## 6.4 Idő

Menü →

beállítások →

alkalommal

1. Az idő beállítása:

#### ldőbeállítások

(Időbeállítás) lehetővé teszi az időmód, az időzóna és a nyári

időszámítás beállítását.

2. Eseményidőzítő:

Az Eseményidőzítőfunkcióval

legfeljebb 8 időzítőeseményt állíthat be.

például automatikusan rögzít vagy lejátsz egy csatornát.

**1.** A menü  $\rightarrow$  BEÁLLÍTÁSOK  $\rightarrow$  alkalommal  $\rightarrow$  esemény időzítőt, vagy nyomja meg közvetlenül az IDŐZÍTŐ gombot.

Az időzítő konfigurálásához nyomja meg a zöld gombot, majd
 Konfigurálja a módosítások mentését az OK gomb megnyomásával.

| Time Mode    | Auto           |  |
|--------------|----------------|--|
| Time Offset  | GMT+01:00      |  |
| Summer Time  | Auto           |  |
| GMT Time     | 23.08          |  |
| GMT Time     | 23.08          |  |
| Current Date | FriJan 01.2010 |  |
| Region       | Berlin         |  |
|              |                |  |

|                   |         |       |         | ri, Jan 01,2010 00;0 |
|-------------------|---------|-------|---------|----------------------|
| thannel           | Date    | Start | Stop    | Repeat Record        |
|                   | Add Tir | net   |         |                      |
| Channel           |         |       | BBC ONE |                      |
| Date (DD/MM)      |         |       |         |                      |
| Start (HH/MM)     |         |       | 00.08   |                      |
| Stop (HH/MM)      |         |       | 00.08   |                      |
| Repeat            |         |       |         |                      |
| Standby When Stop |         |       |         |                      |
| Record            |         |       |         |                      |
| Confirm           |         |       |         |                      |

Csatorna: Válasszon ki egy csatornát a csatornák listájából.

Dátum: Adja meg azt a dátumot, amelyen az időzítőt el szeretné kezdeni.

Indítás/leállítás: Adja meg az időzítő kezdési és befejezési

idejét.

#### 3. Időzítő

A

#### SLEEPidőzítőfunkcióvalautomatikusan

kikapcsolhatja a vevőkészüléket.

#### 4. Automatikus vyputia beállítása

A **FUNCTION APD** beállítással automatikusan kikapcsolhatja a vevőkészüléket.

### 6.5 USB frissítés

 $\rightarrow$  menübeállítások  $\rightarrow$  USB-

#### frissítés

(Frissítés USB-n keresztül)

#### Az USB frissítési funkció lehetővé teszi a szoftver USB

merevlemezről vagy USB flash meghajtóról való frissítését.

### 6.6 Címzett adatai

#### $\textit{Menü} \rightarrow \textit{BEALLITASOK} \rightarrow \textit{KB STB}$

Az ABOUT STB függvény használata

Megadhatja a címzett adatait, például az eszköz nevét, a szoftver- és hardververziót, a sorozatszámot stb. mutat. Szüksége van erre az információra a szolgáltatás helyes és gyors megoldásához.

# 7. X-sávos bővítmények

## 7.1 Naptár

→ X-remegés (Kiegészítők)→ naptár (Naptár)

A naptárfüggvény megjeleníti a naptáradatokat. Megjegyzést

adhat a címkéhez.

### 7.2 Játékok

#### → X-Tremor menü(kiegészítők)→játékok

A játékok menü 9 szórakoztató játékhoz biztosít hozzáférést.

## 8. Multimédia

## 8.1 USB

#### Menü -> Multimédia -> USB

A multimédiás menüben különböző típusú médiafájlokat játszhat le, rögzíthet és lejátszhat csatornákat, és számos más funkciót is működtethet, ha USB merevlemezt vagy USB flash meghajtót használ. *Megjegyzés: A FAT, FAT32 és* NTFS *fájlformátumok támogatottak.* 

## 8.2 Biztonságosan eltávolított eszközök

#### Menü -> Biztonságosan távolítsa el az eszközöket

Nyomja meg az OK gombot az USB-eszköz biztonságos kiadásához.

## 9. Alapszótár

Hang: Ha az aktuális programot több nyelvű változatban

sugározzák, kiválaszthatja a kívánt hangsávot.

1. Nyomja meg az AUDIO gombot.

2. Válassza ki a kívánt nyelvet a ▲ / ▼ gombokkal, és

erősítse meg az OK gombbal.

3. A ◄ /► gombokkal válassza ki a kívánt hangcsatornát

(balra), jobbra, sztereót.

4. A kilépésheznyomja meg az EXITgombot.

Az EPG-információkat minden csatornán megtekintheti dátum és Idő.

1. Nyomja meg az EPG gombot.

2. Nyomja meg a **zöld gombot, hogy** EPG módba lépjen Heti EPG és napi EPG.

Feliratok: Kiválaszthatja az őket tartalmazó programok feliratait.

1. Nyomja meg a SUB gombot.

 Válassza ki a kívánt feliratnyelvet, és nyomja meg az OK gombot. A kívánt nyelvű feliratok a képernyő alján jelennek meg. Teletext: Megtekintheti az aktuális program teletextját.

1. Nyomja meg a TXT gombot.

 2. Használja a ▲ / ▼ gombokat a következő vagy az előző oldalra.

3. A 0 -9 numerikus gombokkal közvetlenül egy adott oldalra mehetsz.

 Nyomja meg a színbillentyűt az előző oldalra való visszatéréshez.

**INFO: A részletesebb információk megtekintéséhez**nyomja meg az INFO gombot a program megtekintése közben.

Alacsony energiafogyasztás készenléti állapotban: Be-

vagy kikapcsolható. Ha be van kapcsolva, az eszköz készenléti üzemmódba lép.

Digitális **hang:** Ha egy csatorna egyszerre küld RAW és PCM hangot, a RAW kiválasztásakor az AC3 hangnyelvet állítja be alapértelmezett kimenetként, és a PCM n kiválasztásakor a PCM hangnyelvet állítja be alapértelmezett kimenetként. LCN: Kapcsolja be vagy ki az LCN funkciót. (Rendezze logikusan), ha be van állítva, a keresett programok a beállítás sorrendjében vannak rendezve; Ha a Ki lehetőséget választja, a programok utópisztikusak.

**OK lista:**Az OK listában a CSATORNAlista típusát a PIROS gomb megnyomásával módosíthatja. Nyomja meg a SÁRGA gombot a csatornák rendezéséhez. Ha megnyomja a KÉK gombot, gyorsan megtalálhatja a csatorna első karakterét. A TP programinformációk a zöld gomb megnyomásával tekinthetők meg.

**Fav (Kedvencek):**Megnyomhatja a FAV gombot, beírhatja a kedvencek listáját. A Kedvencek listában nyomja meg a Piros gombot a Kedvencek lista módosításához.

Megjegyzés: Miután kiválasztotta a Kedvencek listát, nyomja meg a CH++ / CH billentyűt, hogy csak a kedvencek listájában szereplő csatornákat módosítsa, és nyomja meg az OK gombot, hogy csak a kedvencek listájának csatornáit jelenítse meg.

#### Felvétel:

#### 1. Felvétel indítása

 A • gombot megnyomva elkezdheti a felvételt a műsor megtekintése közben.

 2) Ha időzítőt állított be, és bekapcsolta az időkövetést, a felvétel automatikusan elindul az időzítő kezdési időpontjának megfelelően.

#### 2. A felvétel leállítása

 A felvétel leállításához nyomja meg a ∎ gombot. Ha nem nyomja meg a ∎ gombot, a felvétel a felvétel időtartamának megfelelően leáll.

2) Ha beállított egy időzítőt, a felvétel automatikusan leáll az időzítő leállítási idejének megfelelően.

 Ha nincs elég szabad hely az USB merevlemezen vagy az USB-meghajtón, a felvétel leáll.

#### 3. Egyéb műveletek a felvétel során

Nyomja meg az Információ gombot a felvételi idő megjelenítéséhez. Nyomja meg kétszer az Információ gombot a felvétel részleteinek megtekintéséhez. A lejátszási módba való belépéshez nyomja meg az U gombot. Nyomja meg a • gombot a felvétel hosszának n. beállításához. Nyomja meg a Szünet/|| gombot gombot a felvétel szüneteltetésére, és nyomja meg a PAUSE gombot a felvétel folytatásához

/ || újra. Stisknutím tlač ítka t t/uum te v re rimu pr o v e ra tionofthe

#### gyors hátra vagy gyors előre

Timeshift: Timeshift lehetővé teszi, hogy szünet egy élő adást, és térjen vissza később, és vegye fel, ahol abbahagyta. Nyomja meg a || gombot az időeltolódás elindításához. Még akkor is, ha a vevő időeltolódási módban van, nyomja meg az U gombot a program lejátszásához, nyomja meg az INFO gombot a felvételi információk megtekintéséhez, nyomja meg a PAUSE / || Nyomja meg a **tt/uugombot**, **hogy** gyorsan vagy előre haladjon. Nyomja meg a **g**ombot az időeltolódás leállításához. Ha módosít egy másik programot, vagy más műveleteket hajt végre, az időeltolódás leáll, de a felvétel folytatódik.

## 10. Hibaelhárítás

#### Az előlapi kijelzőn nem jelenik meg üzenet.

- Ellenőrizze a fő tápkábelt, és győződjön meg róla, hogy csatlakoztatva van-e a megfelelő konnektorhoz.
- Győződjön meg arról, hogy a tápegység be van kapcsolva.

#### nincs kép

• Ellenőrizze, hogya termék be van-e kapcsolva és

üzemmódban van-e, az AV/HDMI kábel szilárdan csatlakozik-e

a TV-hez, és az antennakábel megfelelően csatlakozik-e a termékhez.

#### Rossz kép- és hangminőség

Győződjön meg róla, hogy nincs mobiltelefon vagy

mikrohullámú sütő a termék csontja közelében.

· Ellenőrizze a jelszintet, és állítsa be az antenna irányát,

hogy jobb képet kapjon.

#### Nincs vagy gyenge hang

• Ellenőrizze, hogy az AV/HDMI kábel megfelelően van-e csatlakoztatva vagy ki van-e kapcsolva.

#### A távvezérlés nem működik

• A távirányító felső végének közvetlenül a vevő

vevőrészére kell mutatnia, vagy új elemeket kell cserélnie.

# 11. Előírások

#### TunerDVB-C/T2 & Csatorna demodulátor

| Demoduláció | QPSK, 8PSK                          |
|-------------|-------------------------------------|
| Frekvencia  | 107 MHZ és 858 MHZ között           |
| Kerület     |                                     |
| Szint       | 75Ωunsymmetric                      |
| Jel         |                                     |
| etet        | 5V, Imax=300mAtc" 3V/18V/OFF, Imax= |
| HANGYA      | 400 mA                              |

#### MPEG

| Forgalomáram | MPEG-2 ISO/IEC 13818Transport Stream      |  |  |
|--------------|-------------------------------------------|--|--|
| lás          | Specifikáció "MPEG-2 ISO/IEC              |  |  |
|              | 13818Transport                            |  |  |
|              | Stream specifikációk                      |  |  |
| Profils      | MPEG1, MPEG-2 MP@ML, H.264, VC1, DV,      |  |  |
| zint         | DivXundMPEG4tc"MPEG1, MPEG-2 MP@ML,       |  |  |
|              | H.264, VC1, DV, DivX és MPEG4             |  |  |
| Beviteli     | 80 Mbps MPEG átviteli adatfolyamhoz és 25 |  |  |
| sebesség     | Mbps DV Streamhez                         |  |  |
|              | 80 Mbps előtti MPEG Transport Stream a 25 |  |  |
|              | Mbps a DV streamek előtt                  |  |  |
| Video        | 576i, 576p, 480i, 480p, 720p50, 720p60,   |  |  |

| Felbontás  | 1080i.1080P                                              |
|------------|----------------------------------------------------------|
| Hang       | MPEG-2 I. és II.réteg(zenekamera), MPEG4 AAC             |
| dekódolás  | és MPEG4 AAC-HE (AAC+), Dolby Digital (AC-3)             |
|            | Bitsebesség akár 640 K bit/s,LPCM akár 48                |
|            | KHz, MP3.                                                |
| Hang mód   | Egycsatornás / kétcsatornás / közös sztereó /<br>sztereó |
| Mintavétel | 32, 44,1 és 48 KHz                                       |

#### etet

| Bemeneti   | AC 100~240V, 50/60Hz                        |
|------------|---------------------------------------------|
| feszültség |                                             |
| Fogyasztás | Max. 30 W                                   |
| Fogyasztás | Külön belső biztonsági mentés. A bejáratnak |
|            | villámvédelemmel kell rendelkeznie          |

#### Méretek

| Súly        | Kb. 2,5 kg             |
|-------------|------------------------|
| Üzemi       | 0°C és + 40°C között   |
| hőmérséklet |                        |
| Raktározás  | -40°C és + 65°C között |
|             |                        |

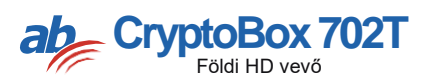